# **Preventive Care Toolbar**

# Installation Instructions

Version 3.3 Last Updated: May 6, 2025

Developed by East Wellington Family Health Team Supported by Amplify Care

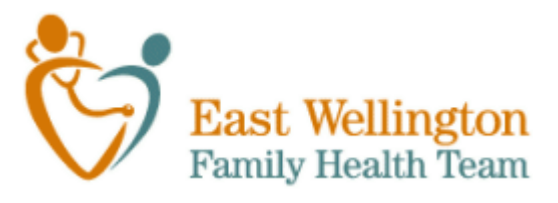

### ATTENTION

Installation requires a basic knowledge of custom forms editing and a custom forms editing license. The PS Suite EMR Custom Form Guide can be found in the online help for the EMR.

# Contents

| Contents                                           | 2 |
|----------------------------------------------------|---|
| Import the Custom Forms                            | 3 |
| Create a Reminder to show the Toolbar              | 5 |
| Adding the Prev Care Button to an Existing Toolbar | 7 |

## Import the Custom Forms

- a. Download the package of PSS custom forms to a folder on your computer.
- b. Open PSS and select Records

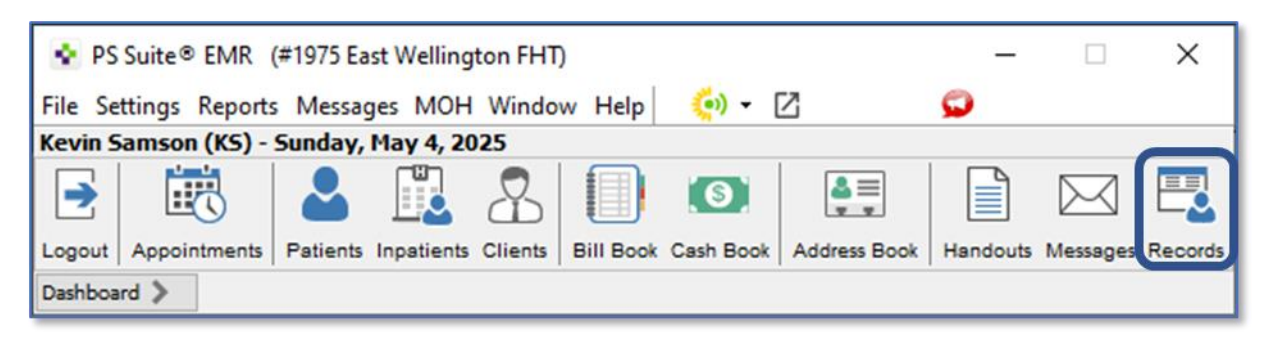

### c. In the Record window select Settings then Edit Custom Forms

#### 🔹 QIDSS Hope Latam - PSS

File Edit Style Settings Patient View Data Letter OLIS

| Choose Patient-> | Edit Stamps                    |       |
|------------------|--------------------------------|-------|
| Ĥ                | Edit Custom Forms              |       |
| 8                | Edit Searches                  |       |
| PH               | Edit Cohorts                   |       |
| A<br>L<br>L<br>R | Edit Reminders                 |       |
|                  | Edit Reminders of This Patient |       |
| R<br>E<br>M      | New Quick Individual Reminder  |       |
|                  | New Alert                      |       |
|                  | Increase Text Size C           | trl+↑ |
|                  | Decrease Text Size C           | trl+↓ |
|                  |                                |       |

### d. Select File then Import Form(s)

|       | New Custom Form                  | Ctrl+N       |   |     | Create Encounter Assistant |
|-------|----------------------------------|--------------|---|-----|----------------------------|
|       | New Encounter Assistant          | Ctrl+Shift+N |   | ^   |                            |
|       | Edit Form                        | Ctrl+E       |   |     | Create Form                |
|       | Rename Form                      | Ctrl+R       |   |     | Edit Form                  |
|       | Duplicate Form                   | Ctrl+D       |   |     | Duplicate                  |
|       | Deactivate Form                  |              |   |     |                            |
|       | Import Form(s)                   |              |   |     |                            |
|       | Export Form(s)                   |              |   |     |                            |
|       | Show Revision History            |              |   |     |                            |
|       | Show Deactivated Forms           |              |   |     |                            |
|       | Restore from Automatic Save      | 2            |   |     |                            |
| Arth  | ritis Referral (CART) Brampton m | wV2          | 2 |     |                            |
| Arth  | ritis Rehab Referral (ks)        |              |   |     |                            |
| Asth  | ma Control Questionnaire kshlV1  |              |   |     |                            |
| Atria | al Fibrillation Handouts         |              |   | . T | Done                       |

e. Locate the folder where you downloaded the form files, select them all and click "Choose".

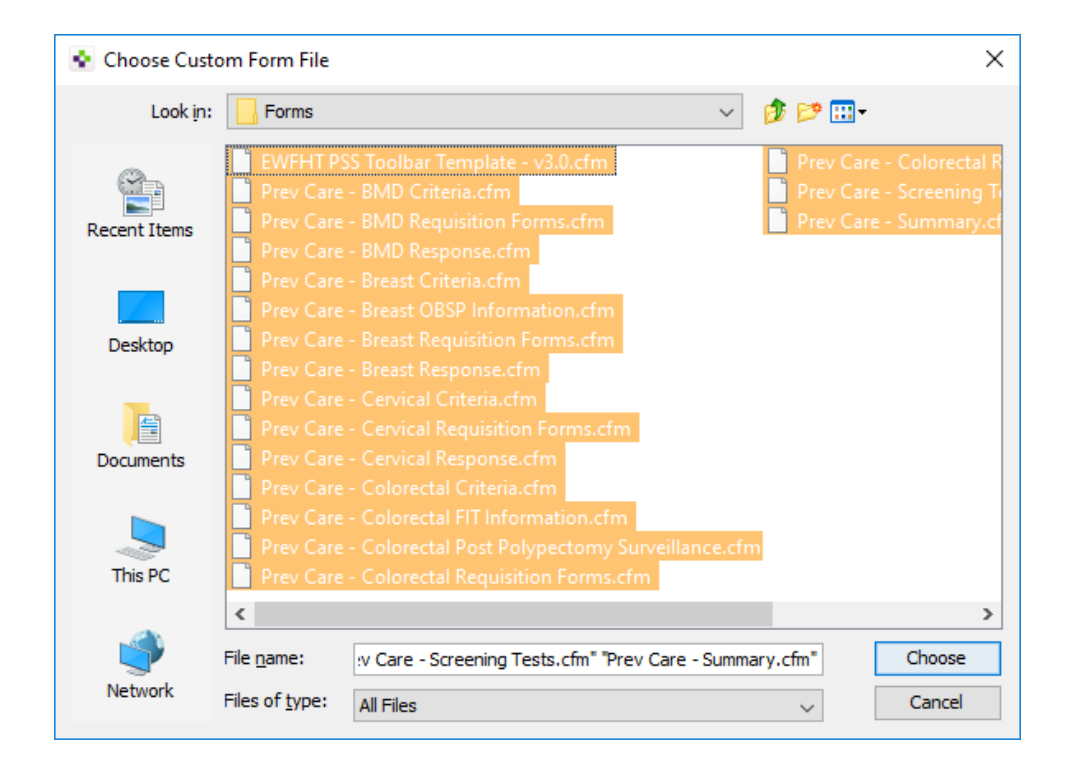

The forms will import. Click **OK** if prompted to update any of the forms that are being imported.

| Importing custom forms | 🔹 Cus | tom Form Import               | × |
|------------------------|-------|-------------------------------|---|
| Cancel                 | 1     | Importing custom forms Cancel |   |

If you have previously been using the Prev Care Toolbar or Prev Care button, the update should be complete. Otherwise, follow the remaining instructions to continue the installation.

# Create a Reminder to show the Toolbar

### a. In the Records window select Settings -> Edit Reminders

| QIDSS Hope Latam - PSS |                |         |                          |                                                |                    |                              |        |  |
|------------------------|----------------|---------|--------------------------|------------------------------------------------|--------------------|------------------------------|--------|--|
| File                   | Edit           | Style   | Settings                 | Patient                                        | View               | Data Letter                  | OLIS   |  |
| Choo                   | se Pat         | ient->ł | Edi<br>Edi<br>Edi<br>Edi | t Stamps<br>t Custom<br>t Searche<br>t Cohorts | <br>1 Form<br>25   | s                            |        |  |
|                        | Edit Reminders |         |                          |                                                |                    |                              |        |  |
|                        |                |         | Edi<br>Ne<br>Ne          | t Remind<br>w Quick<br>w Alert                 | lers of<br>Individ | This Patient<br>ual Reminder |        |  |
|                        |                |         | Inc                      | rease Tex                                      | t Size             |                              | Ctrl+↑ |  |
|                        |                |         | De                       | crease Te                                      | xt Size            |                              | Ctrl+↓ |  |

### b. Select New Reminder

| 📀 Edit Reminders                                                                                                    |                            | ×                  |
|----------------------------------------------------------------------------------------------------|----------------------------|--------------------|
| Edit                                                                                                    |                            |                    |
| Enter filter text                                                                                                    |                            |                    |
| Reminders                                                                                                    |                            |                    |
| Cournedin Truants  Current Smoker Toolbar Diabetes K03DA not done in last 1 Diabetes Toolbar Diabetic Foolbar Diabetic Foolbar                   |                            |                    |
| Diabetic Foot Screen every 3 Months<br>Diabetic Foot Screen every 6 Months<br>Diabetic Foot Screen every 6 Months<br>Diabetic Foot Screen Yearly |                            |                    |
| EWFHT Toolbar - Other Users<br>EWFHT Toolbar - Other Users<br>EWFHT Toolbar - Other Users, wit                                                   |                            |                    |
| Flu shot - general population<br>Flu Shot over 65 for Fall 2011<br>Hb 1r                                                                         |                            |                    |
| Health Links Referral Toolbar<br>Health Links Toolbar<br>Health Links Toolbar                                                                    |                            |                    |
| HPV Gardasil males 9 to 26 years<br>HPV Gardasil males 9 to 26 years 1<br>HPV Gardasil males 9 to 26 years 2                                     |                            |                    |
| HPV Gardasil women 9 - 45years<br>HPV Gardasil women 9 - 45years 1                                                                               |                            |                    |
| Show Intervention as Reminder:                                                                                                    |                            |                    |
| O Show Custom Form or Stamp: N/A                                                                                                    |                            | $\sim$             |
| Priority: High (scan daily)                                                                                                    | O Medium (reminder report) | O Low (next visit) |
| Delete Reminder                                                                                                    | New Reminder               | Done               |

- c. Add a Reminder and give it a name such as "Prev Care Toolbar"
- d. To make the toolbar appear for patients who are at least 18 years old, click "Add Line" then add the following line:

| 1 | Add Search Criterion            |                                          |   |         |    |
|---|---------------------------------|------------------------------------------|---|---------|----|
|   | Demographics<br>Patient Profile | Additional Information<br>Address Line 2 | ^ | = >     | 18 |
|   | Visits                          | Age                                      |   | >=      |    |
|   | Vitals<br>Immunizations         | Age in Months<br>Birth Date              |   | <<br><= |    |
|   | Treatment                       | Birth Date Estimated                     |   |         |    |
|   | Allergies                       | Block Fee Expiry Date                    |   |         |    |

e. To make the tool user specific click "Add Line" then add the user as shown here:

| 🔹 Edit Search Criterion                                                                                                    |                                                                                         |                                                                                                    |    |
|----------------------------------------------------------------------------------------------------|-----------------------------------------------------------------------------------------|----------------------------------------------------------------------------------------------------|----|
| Edit Search Criterion  Demographics Patient Profile Visits Visits Vitals Immunizations Treatment Allergies CPP Problems CPP Past Medical History                                                                | Current Doctor Initials<br>Current User's Role<br>Current User Initials<br>Today's Date | contains<br>contains the word<br>does not contain the word<br>does not contain<br>is<br>is not<br>is empty<br>is not empty<br>starts with | ww |
| CPP Past Medical History<br>CPP Family History<br>CPP Risk Factors<br>Lab Values<br>Lab Text<br>Diagnostic Imaging<br>Diagnostic Test Reports<br>Consultation Report<br>Miscellaneous Letters<br>Medical Report |                                                                                         | starts with<br>ends with                                                                                                    |    |
| Custom Forms<br>Cohorts<br>Pending Tests/Consults<br>Bills<br>Appointments<br>All Text Notes<br>Other<br>Restrictions<br>Nested Reminder<br>Scoring                                                             |                                                                                         |                                                                                                    |    |

- f. Click 'Ok'
- g. Repeat steps d to f to activate the toolbar for other users (or even add a line for a specific user role).Use the "or" operator to connect each line and indent them as shown here:

| 🔹 Edit Reminders      |                                      |
|-----------------------|--------------------------------------|
| Edit 😡                |                                      |
| prev care 3.0         | Reminder Name: Prey Care 3.0 Toolbar |
| Peminders ^           |                                      |
| Prev Care 3.0 Toolbar | and                                  |
|                       | Current User Initials is KS          |
|                       | or                                   |
|                       | Current User Initials is JWW         |
|                       |                                      |

h. Once the users have been specified, select the "Show Custom Form or Stamp" button near the bottom and select the Prev Care Toolbar in the dropdown

| <ul> <li>Show Interv</li> </ul> | ention as Reminder:                   |                                              |                    |                                              |
|---------------------------------|---------------------------------------|----------------------------------------------|--------------------|----------------------------------------------|
| Show Custor                     | m Form or Stamp: EWFHT P              | SS Toolbar Template - v3.0                   |                    | ~                                            |
| Priority:                       | <ul> <li>High (scan daily)</li> </ul> | <ul> <li>Medium (reminder report)</li> </ul> | O Low (next visit) | <ul> <li>Ignore (do not evaluate)</li> </ul> |
| Delete Rem                      | inder                                 | New Reminder                                 |                    | Done                                         |

i. Click Done in the bottom right corner

The toolbar will now display in all patient charts for the users specified. Note that the Prev Care button will not appear in patient charts where the patient is under the age of 18.

# Adding Buttons to the Toolbar

The toolbar shared in this package must be the one used in order for the Prev Care button to work.

Buttons from other existing toolbars—created using the TELUS Toolbar Template (2019 or earlier) or a previous version of the Prev Care Toolbar—can be pasted into the red section of the form. Additionally, new buttons can be created directly within the form, just as with the PS Toolbar Template.

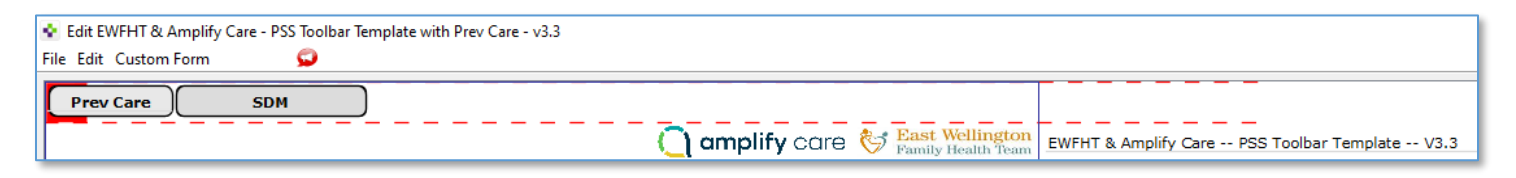